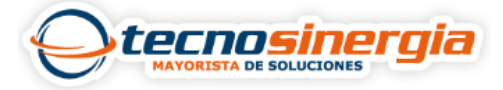

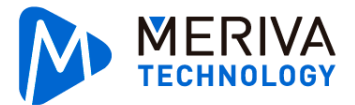

En esta ficha encontraremos los 3 métodos de como visualizar el menú OSD de una cámara con joystick y sin joystick en su cable, con esta función podamos modificar parámetros de vídeo sin necesidad de estar físicamente cerca de la cámara, utilizando la función COC. (solamente con cámaras que en su ficha técnica mencione que cuentan con la función COC). En nuestros equipos encontraremos 3 tipos de sistemas el sistema MERIVA versión anterior, el sistema MERIVA versión 2016 y el sistema de N9000.

### Sistema MERIVA versión anterior:

En este sistema en la barra de herramientas no contiene la opción del menú OSD (icono) para ello haremos lo siguiente:

1.-Revisamos si tiene icono OSD, si no existe ingresamos a menú en la parte inferior izquierda.

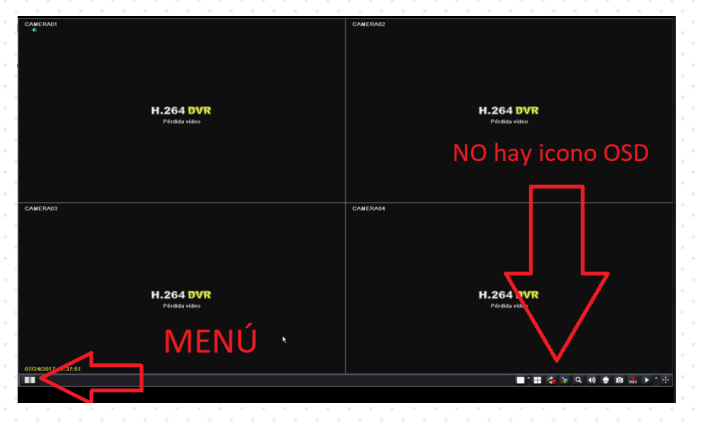

2.- Nos aparecerá el menú de DVR, damos click en el icono SETUP.

| CANERADI |                           |                 |                 | CAMERA02         |                   |                           |
|----------|---------------------------|-----------------|-----------------|------------------|-------------------|---------------------------|
|          | H.264 DVR<br>Páráda sides | VENi PRINCIPY   | Büsgorda        | - Dachap         | IX<br>Información | H.264 DVR<br>Turder refe  |
| CANERA03 |                           | Administraction | e<br>Actualizar | Cierre de sesión | Apagart           |                           |
|          |                           | H.264 DVR       |                 |                  |                   |                           |
|          | H.264 DVR<br>Pérdás video |                 |                 |                  |                   | H.264 DVR<br>Férdés vitre |
|          |                           |                 |                 |                  |                   |                           |

3.- Ingresamos al menú PTZ. Nos cercioramos que el protocolo de la cámara a sacar menú OSD deba estar en COC.

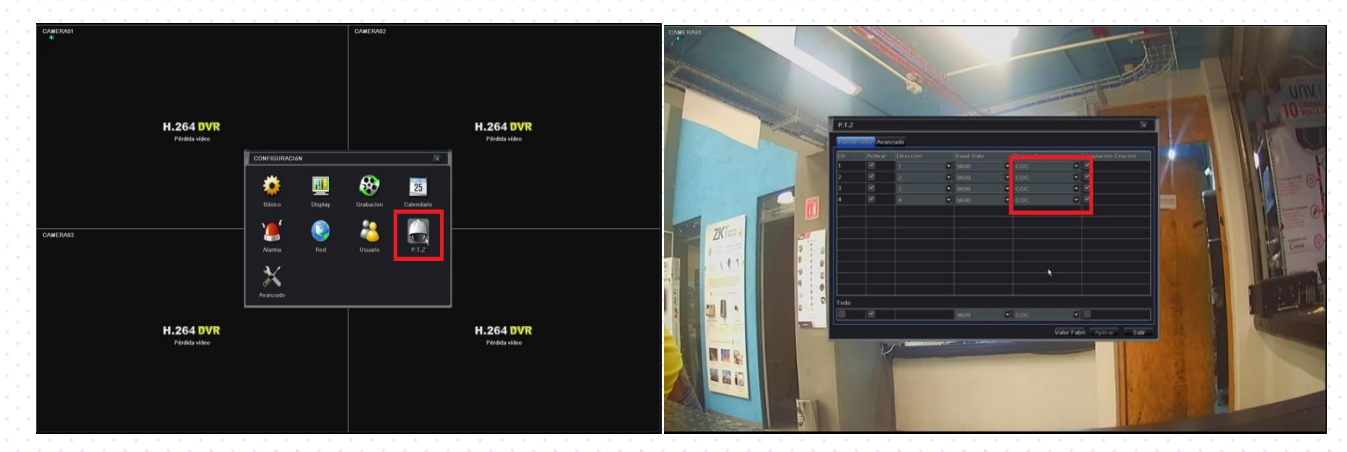

Elaboró: Ing. David Arellano

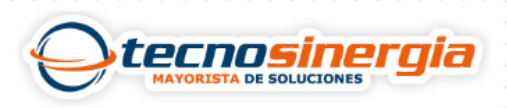

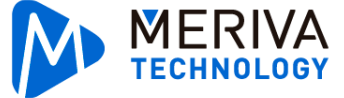

4.- Posteriormente regresamos en la vista principal en la que nos aparecerá la barra de menú, donde encontráremos un icono PTZ.

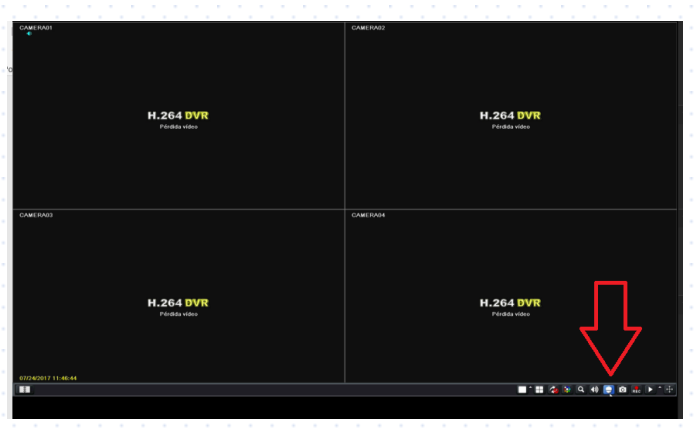

5.- Al oprimir el icono aparecerá un control de PTZ, como la imagen que se muestra a continuación.

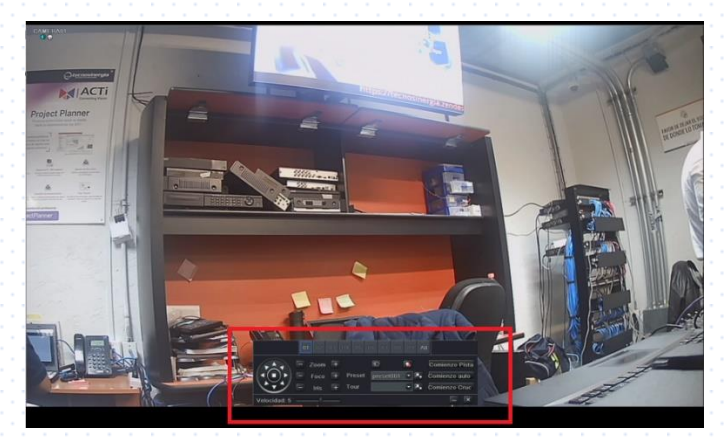

6.- Para mostrar el menú OSD es necesario oprimir la tecla de IRIS +, a continuación, se mostrará el menú OSD. Para desplazarnos utilizaremos las teclas arriba, abajo, izquierda y derecha y confirmaremos con la tecla de nuevo IRIS +.

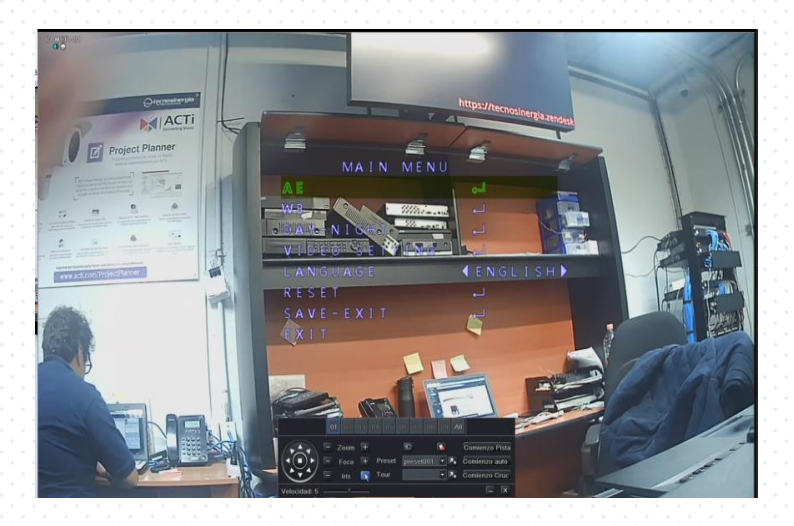

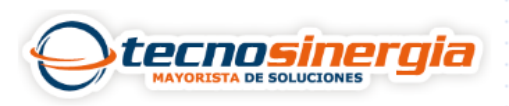

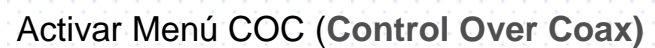

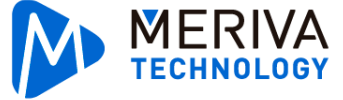

#### Menú MERIVA versión 2016.

En este sistema en la barra de herramientas contiene la opción del menú OSD con la misma nomenclatura de OSD, para este modelo haremos lo siguiente:

1.-Ingresamos a menú en la parte inferior izquierda.

| CAMERADI                  |    | CAMERA02                       |
|---------------------------|----|--------------------------------|
|                           |    |                                |
|                           |    |                                |
| H.264 DV<br>Pérdida video | 'R | H.264 DVR<br>Péridia vídeo     |
|                           |    |                                |
|                           |    |                                |
| CAMERA03                  |    | CAMERAD4                       |
|                           |    |                                |
|                           |    |                                |
| H.264 DV                  | 'R | H.264 DVR                      |
| Pérdida vídes             |    | Pérdida video                  |
|                           |    |                                |
| 2407/2917.1               |    | ■*# <b>@</b> > 9.# # ● 0 # ▶*+ |

2.- Nos aparecerá el menú de DVR, damos click en el icono SETUP.

| AMERADI<br>€      |                            |                |            | CAMERA02         |             |                            |  |
|-------------------|----------------------------|----------------|------------|------------------|-------------|----------------------------|--|
|                   | H.264 DVR<br>Pérdida vídeo |                |            |                  |             | H.264 DVR<br>Périda višeo  |  |
|                   |                            | Setup          | Sisqueda   | ackup            | Información |                            |  |
| AMERA03           |                            | Administración | Actualizar | Cierre de sesión | Apagart     |                            |  |
|                   | H.264 DVR<br>Pérdida video |                |            |                  |             | H.264 DVR<br>Pérélda viséo |  |
| 60772017 10:43:59 |                            |                |            |                  |             |                            |  |

3.- Ingresamos al menú PTZ. Nos cercioramos que el protocolo de la cámara a sacar menú OSD deba estar en COC.

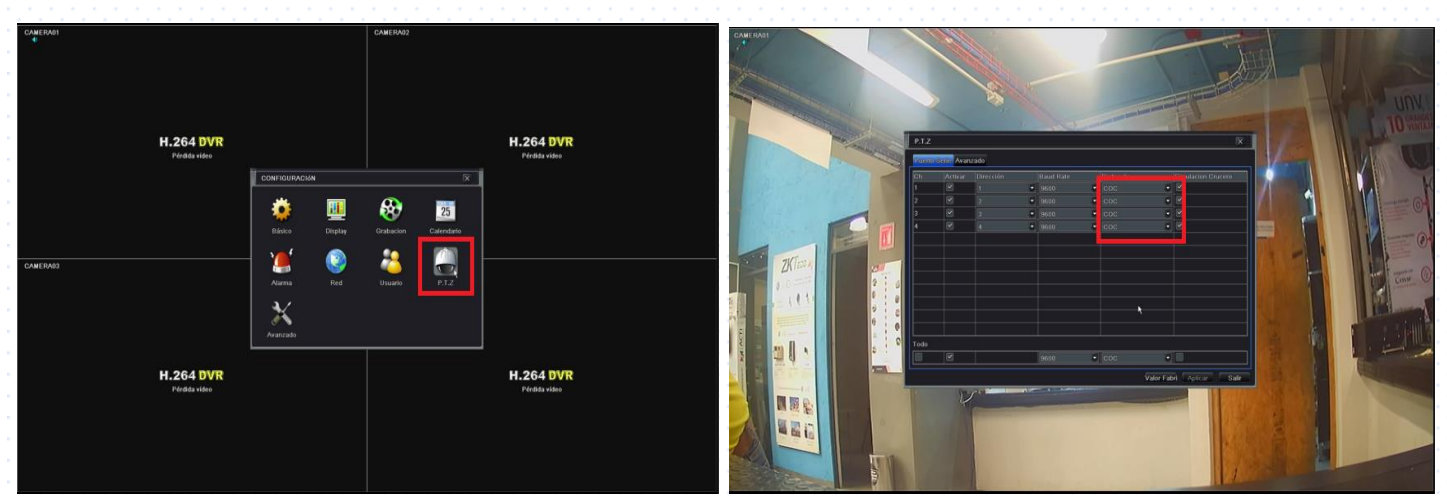

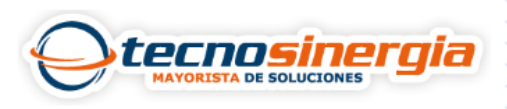

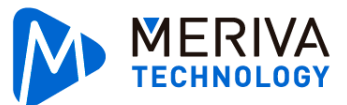

4.- Posteriormente regresamos en la vista principal en la que nos aparecerá la barra de menú, donde encontrásemos un icono que dice OSD.

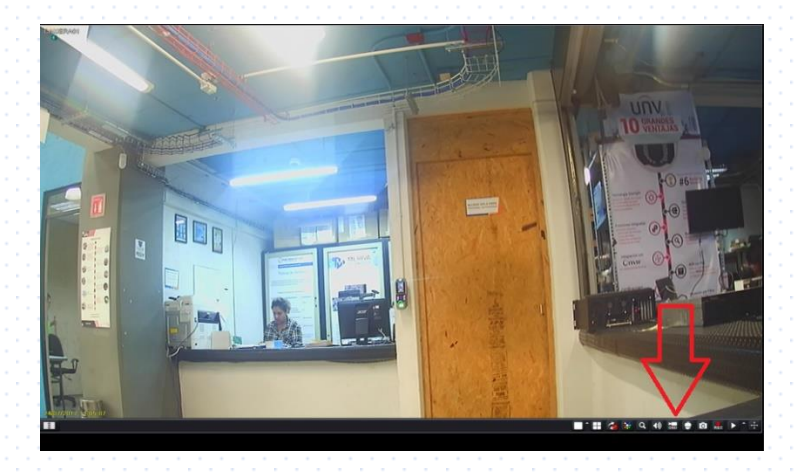

5.- Una vez oprimido nos aparecerá el siguiente control en el cual oprimimos la parte del centro para desplegar el menú OSD.

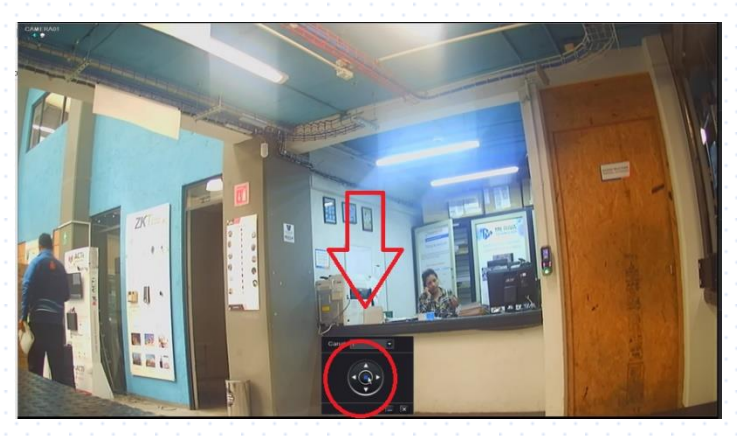

6.- Al oprimir el botón nos aparece el menú OSD de la cámara en el cual nos desplazamos con las flechas arriba, abajo, izquierda o derecha y confirmamos con el botón del centro.

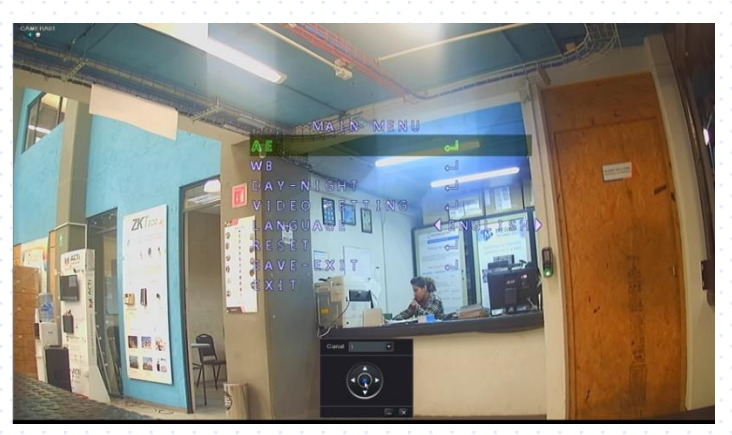

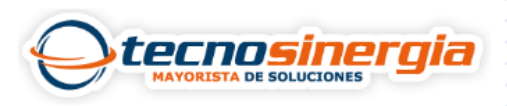

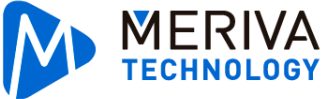

## Sistema N9000

Con este sistema cambia todo el menú de control y para poder sacar la opción OSD haremos los siguientes pasos:

1.-Ingresamos a menú en la parte inferior izquierda.

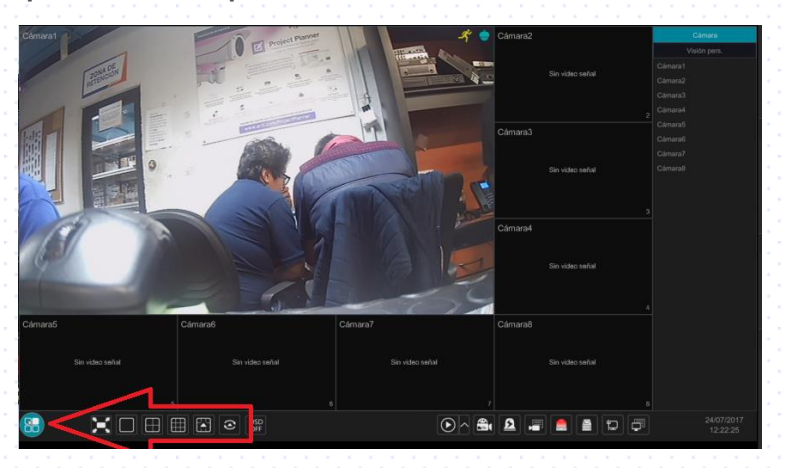

2.- Nos aparecerá el menú del DVR, damos click en el icono AJUSTES.

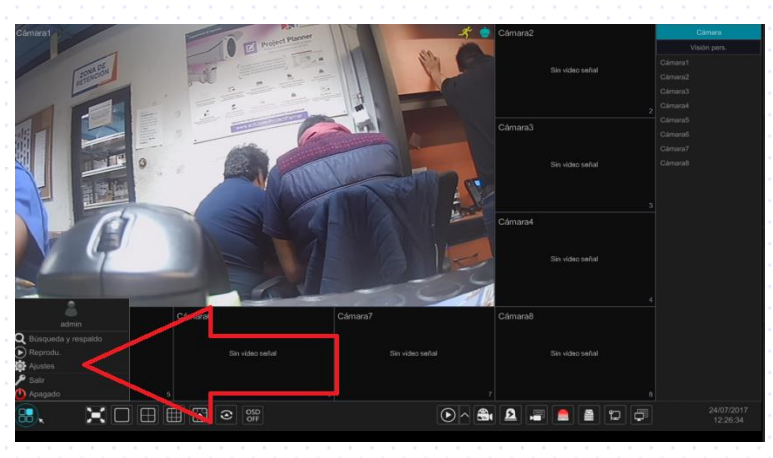

3.- Ingresamos al menú PTZ damos click en protocolo y nos cercioramos que el protocolo de la cámara a sacar menú OSD deba estar en COC.

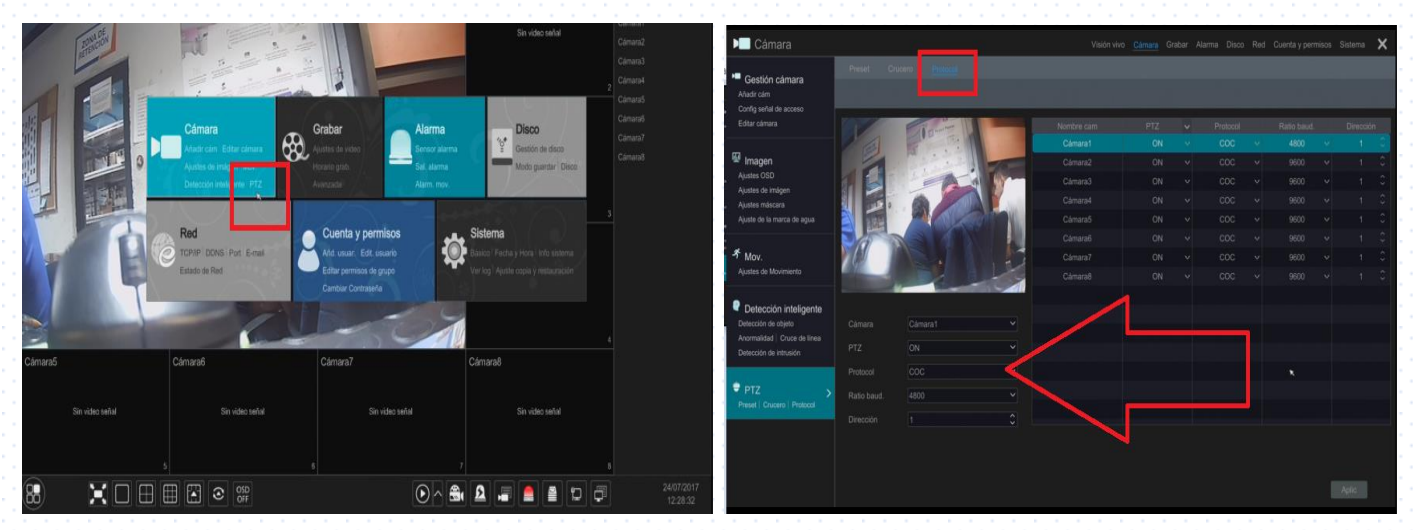

Elaboró: Ing. David Arellano

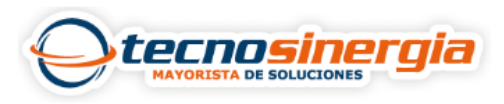

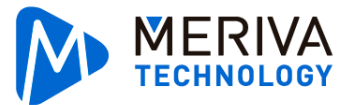

4.- Posteriormente regresamos en la vista principal en la que seleccionamos la cámara que aparezca el menú OSD damos click derecho y aparece el siguiente menú donde oprimimos la opción CONTROL PTZ.

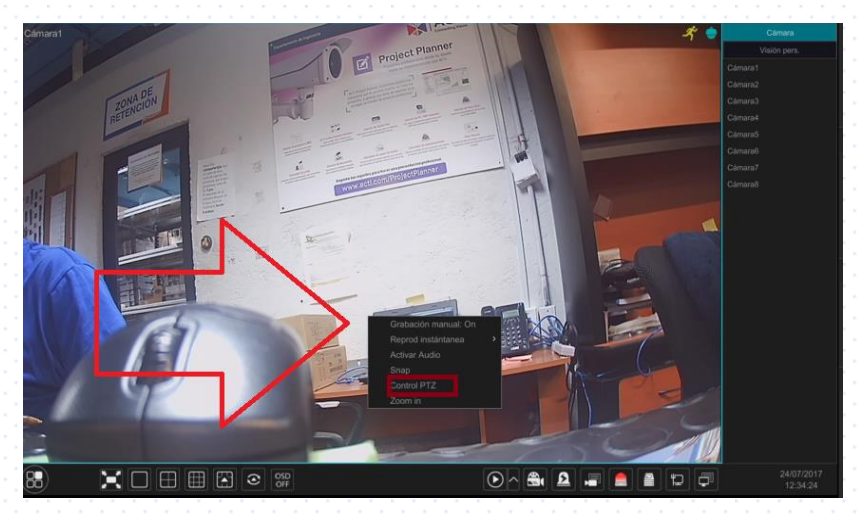

5.- Una vez oprimido nos aparecerá el siguiente menú en el cual oprimimos la parte superior derecha encontrado la leyenda Menú OSD, oprimimos y saldrá un control con 4 flechas y un cuadro.

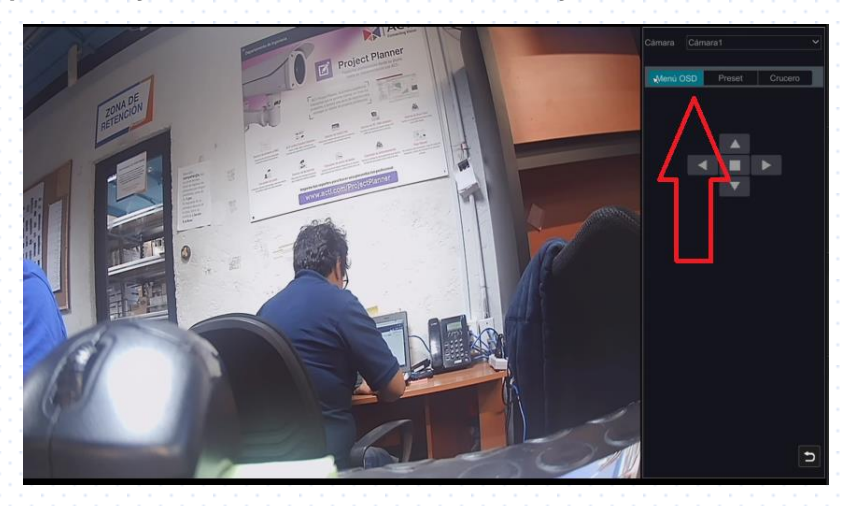

6.- Al oprimir el botón nos aparece el menú OSD de la cámara en el cual nos desplazamos con las flechas arriba, abajo, izquierda o derecha y confirmamos con el botón del centro.

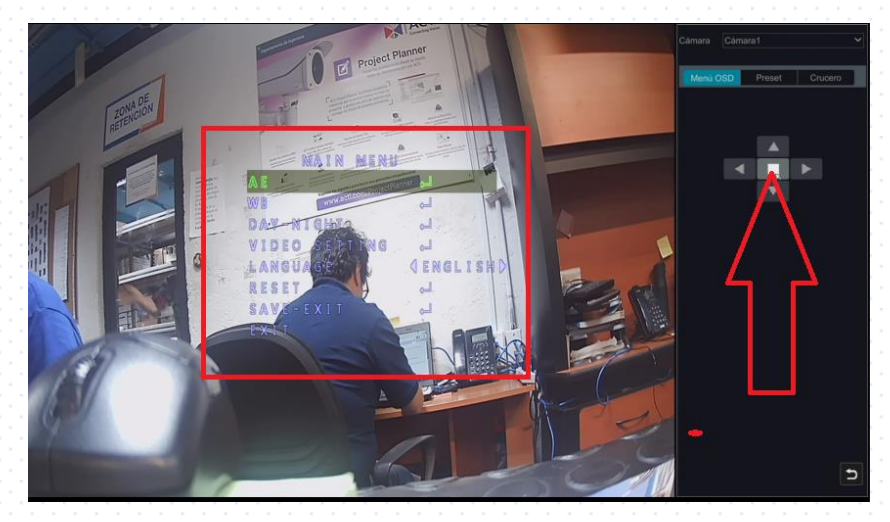